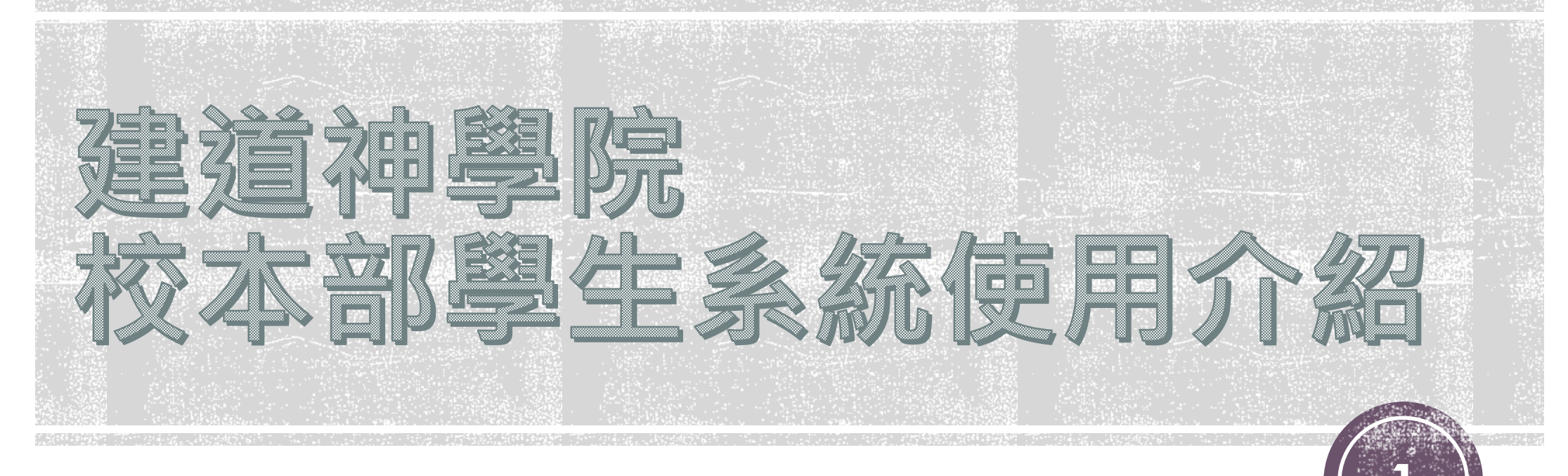

CC Student Portal https://eservice.abs.edu/cc/studentportal/

**241220**版

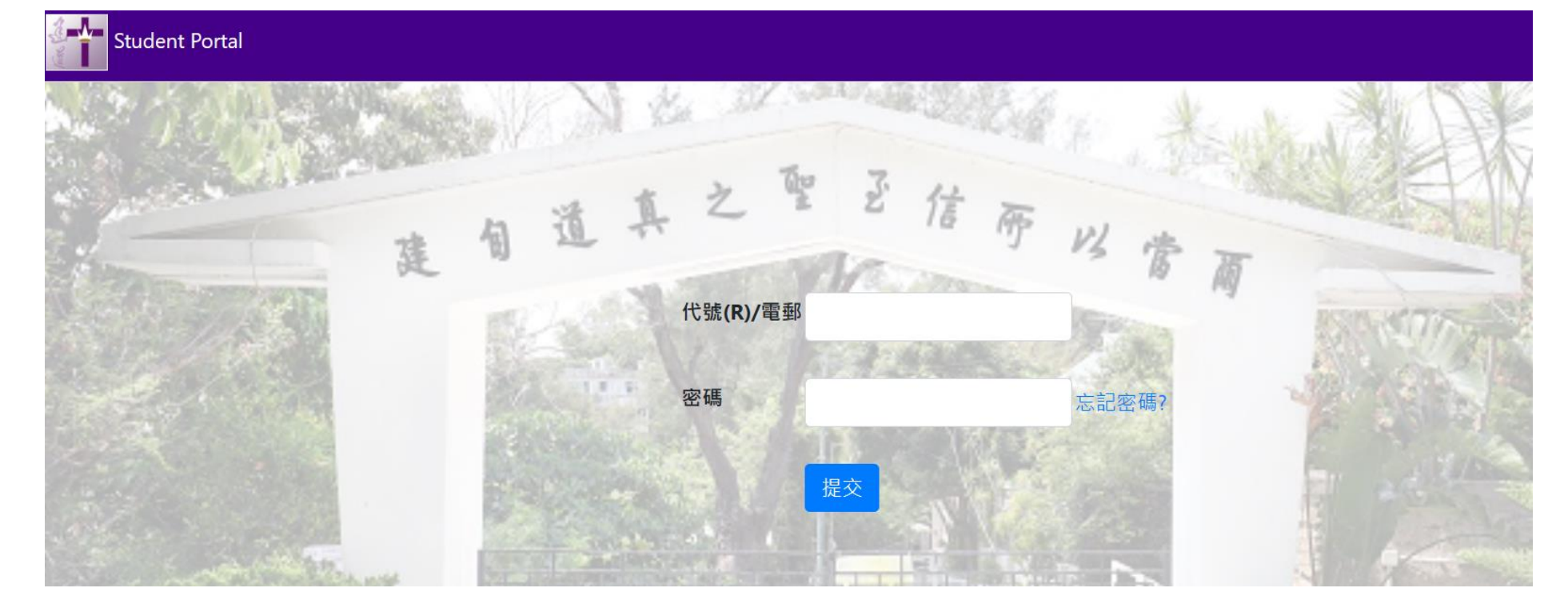

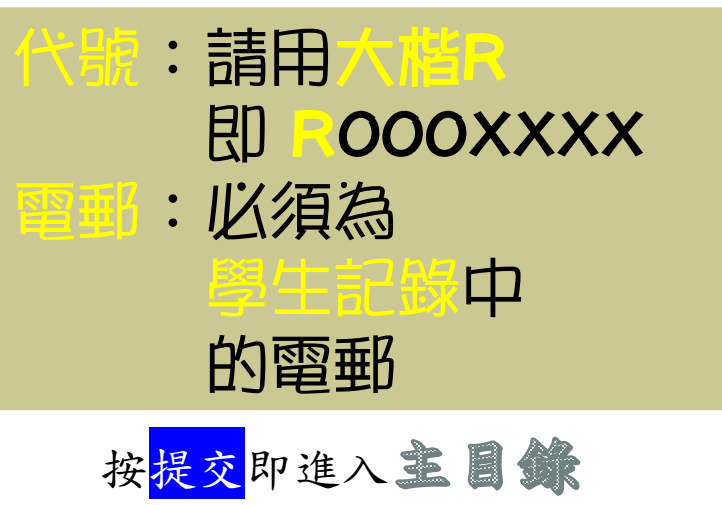

**密碼:預設為身份證明文件編號首4位** 例:身份證編號為<u>A765</u>4321(A),密碼即為:A765

 若未能登入,可招忘記密碼?系統將發出 有新密碼的電郵給你

 ●建議進入系統後先更改密碼●

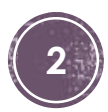

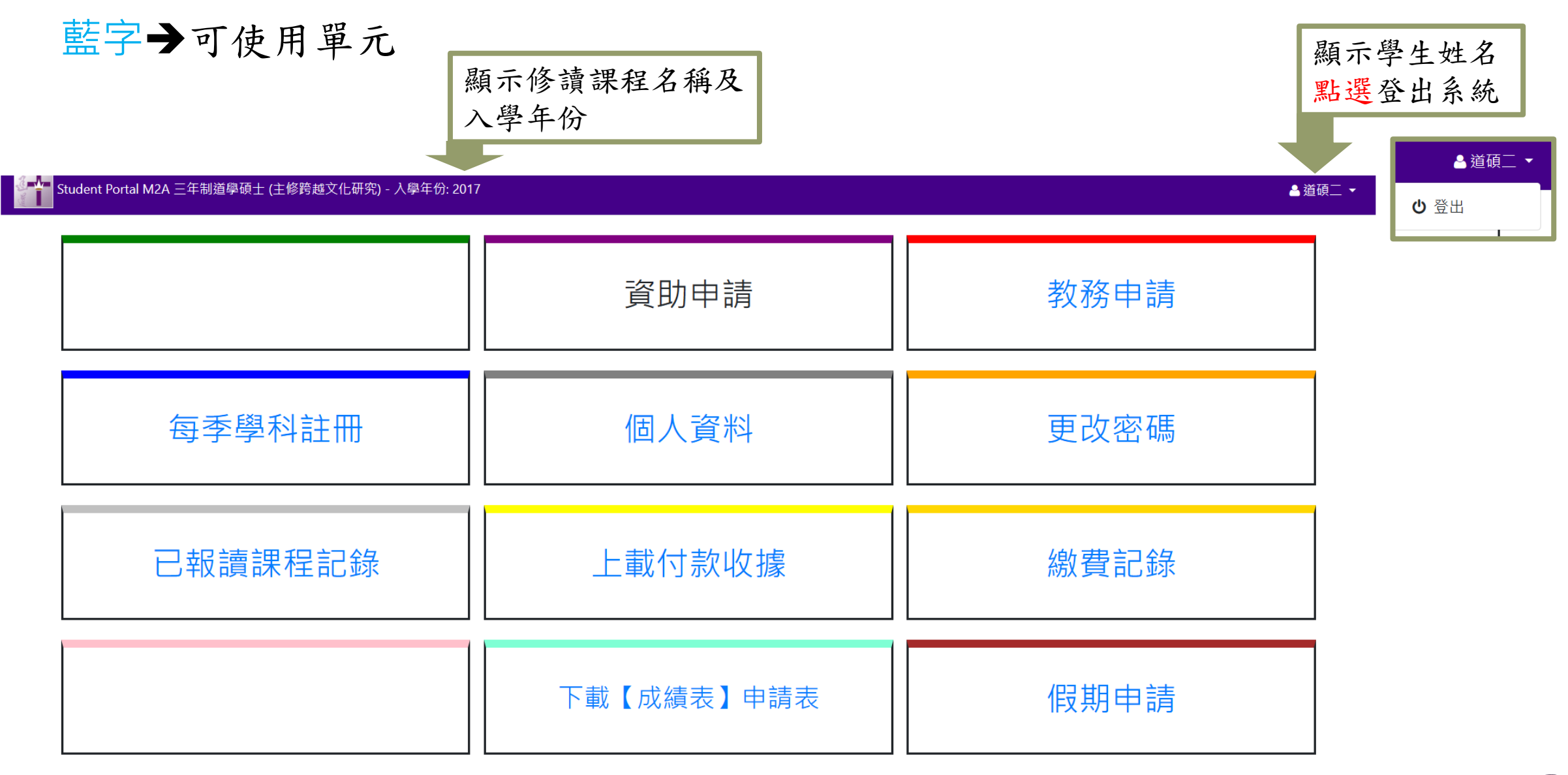

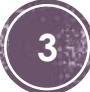

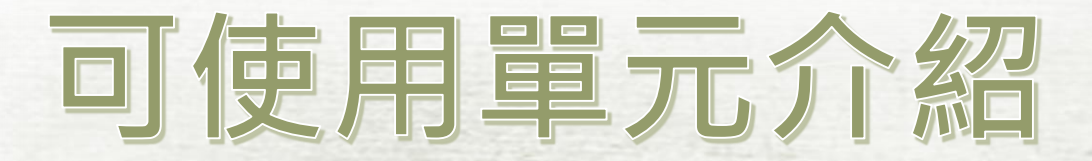

1. 每季學科註冊 2.已報讀課程記錄 3. 個人資料 4.上載付款收據 5. 下載【成績表】申請表 6.教務申請 7.更改密碼 8.繳費記錄 9.假期申請

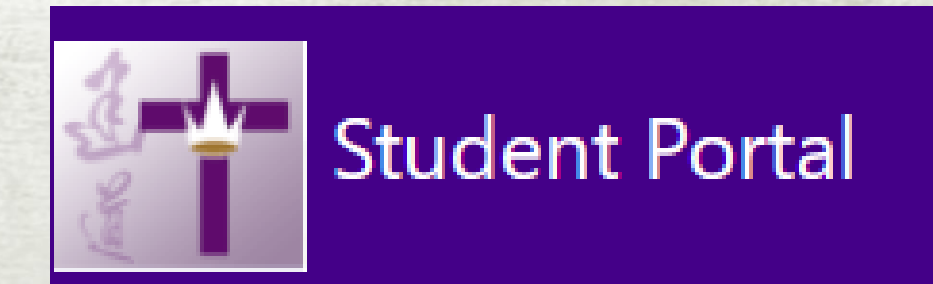

# 豐點選直接跳至該單元介紹

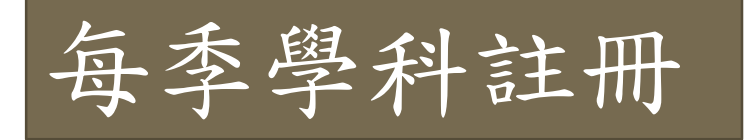

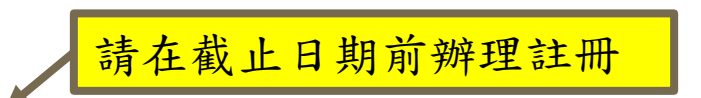

註冊學季: 2024/2 道碩一 M2A -三年制道學碩士 (主修跨越文化研究) , 截止日期: 2024/11/29 主目錄

| -                              | 般        |           | 學科註冊                            |      |      | 旁聽學       | <b>P</b> |       |     | 膳宿    |          | 完成     |
|--------------------------------|----------|-----------|---------------------------------|------|------|-----------|----------|-------|-----|-------|----------|--------|
| <mark>組別(1)</mark><br>開始日期(若有) | 一年級      |           | 結束日期(若有)                        | 合共學  | 幼    | 39        | 合共科目     | 14    |     | 已修讀學分 |          | 按藍色字註冊 |
| 項目名稱                           |          |           |                                 |      |      |           |          |       | 學分  | 分 豁免  | 修讀學科     |        |
| 神學治學法                          |          |           |                                 |      |      | 成功語       | 註册的科目    |       | 1   |       | 未有科目提供   |        |
| 教牧個人成長                         |          |           |                                 |      |      | 俞顕:       | 示科日编辑    | •     | 3   |       | 未有科目提供   |        |
| 新約希臘文(一)                       |          |           |                                 |      |      | 百八八       |          | L     | 3   |       | 未有科目提供   |        |
| 新約希臘文(二)                       |          |           |                                 |      |      | • • • • • |          |       | 3   |       | LA514    |        |
| 新約書卷原文釋經                       |          |           |                                 |      | 該李   | 医有開卵      | 辦的科目,    |       | 3   |       | 未有科目提供   |        |
| 新約研究                           |          |           |                                 |      | 會暴   | 百示「       | 安此註冊,    |       | 3   |       | NT532    |        |
| 舊約研究                           |          |           |                                 |      |      |           |          |       | 3   |       | 未有科目提供   |        |
| 釋經學                            |          |           |                                 |      |      |           |          |       | 3   |       | ━━▶ 按此註冊 |        |
| 教會歷史(一):早期                     | 明基督教會的建立 | 與延續       |                                 |      |      |           |          |       | 3   |       | 未有科目提供   |        |
| 教會歷史(二):中世                     | 世紀與宗教改革的 | 前響經趨      |                                 |      |      |           |          | ×     | 3   |       | 未有科目提供   |        |
| 教會歷史(三):近代                     | 代教會與福音派的 |           |                                 |      |      |           |          |       | 3   |       | 未有科目提供   |        |
| 教學法                            |          |           |                                 |      |      |           |          |       | 3   |       | 未有科目提供   |        |
| +#;送:+( )                      |          |           |                                 |      |      |           |          |       | 3   |       | 未有科目提供   |        |
| 想取消註册                          | 日此科,     | 選讀學科編號學科  | 4名稱上課時間                         | 導師   | 地點   |           |          |       | l r |       |          |        |
| 再次點選選                          | 笺讀□ ,    | □ S515 釋經 | <sup>逐學</sup> 星期二 (13:15-16:00) | 葉應霖博 | ̱N/A |           |          | The e |     | 點選選讀☑ | 1,再按確定,  |        |
| 再按確定。                          |          |           |                                 |      |      |           |          | 催疋    |     | 即完成該利 | +註冊。     |        |

### 完成此頁修學分的註冊後,按 下一步 進行旁聽學科註冊。

| 每季               | 學科書      | 注于  | 册               |                           |                       |               |      |               |      |             |
|------------------|----------|-----|-----------------|---------------------------|-----------------------|---------------|------|---------------|------|-------------|
| $\frown$         |          | 選   | 修科匹             | 3                         |                       |               |      | ×             | ]    |             |
| 選修科一             |          |     |                 |                           |                       |               |      |               |      | OT553       |
| 選修科二             |          | 388 | 周利恒             |                           |                       |               |      |               |      | 按此註冊        |
| 選修科三             |          | 讀   | 学 <sup>行描</sup> | 學科名稱                      | 上課時間                  | 導師            | 地    | 點             |      | 按此註冊        |
| 選修科四             |          |     | ME542           | 佈道、植堂與教會<br>增長            | 星期一 (14:15-<br>17:00) | 周翠珊博士         | N/   | A             |      | 按此註冊        |
|                  |          |     | NT621           | 加拉太書                      | 星期一 (14:15-<br>17:00) | 葉祖漩博士         | N/   | A             |      |             |
| 組別(4)            | 實習       |     | NT721           | 加拉太書                      | 星期一 (14:15-<br>17:00) | 葉祖漩博士         | N/   | A             | 7    | 已修讀學分       |
| 開始日期(若有)         |          |     | CO511           | 輔導理論                      | 星期三 (14:15-<br>17:00) | 劉佩婷博士         | N/   | A             |      |             |
| 項目名稱             |          |     | CS573           | 香港教會史                     | 星期三 (14:15-<br>17:00) | 陳智衡牧師         | N/   | A             | 修讀學科 |             |
| 實習(單元一)          |          |     | TU707           | 油壆的評種                     | 17.00)<br>星期五 (09:00- | 陳韋安牧師, 馮      | 耀榮 全 | 科以ZOOM或其他軟件於線 | 按此註冊 |             |
| 實習(單元一)          |          | 0   | 111/07          | 14-3-9代社14                | 11:45)<br>早期回 (12:15  | 牧師            | 上    | 授課            | 未有科目 | 提供          |
| 實習 ( 單元一 )       |          |     | BS522           | 聖經神學                      | 至朔西 (15.15-<br>16:00) | 高銘謙牧師         | N/   | A             | 未有科目 | 提供          |
| 實習(單元二)          |          |     | PT558           | 全人牧養與門徒訓<br><sup>49</sup> | 星期四 (13:15-<br>16:00) | 陳志豪牧師         | N/   | A             | 未有科目 | 提供          |
| 實習(單元二)          |          |     | DT713           | ₩枚協靈命成長                   | 星期四 (19:00-           | 苍瘫霓博十         | ÷.   | 豆校園及胡兔Zoom    | 未有科目 | 提供          |
| 實習 <b>(</b> 單元二) |          |     | 11/15           | 34 26 14 200 201 21       | 21:30)                | 245//G AA 147 | 11   |               | 未有科目 | 提供          |
| 牧職實習(單元三         | )        |     |                 |                           |                       |               |      | """           | 未有科目 | 提供          |
|                  |          |     |                 |                           |                       |               |      |               |      |             |
| 組別(5)            | 學院詩班及手鈴隊 |     |                 |                           | 合共會                   | 學分 5          |      | 合共科目          | 5    | 已修讀學分       |
| 開始日期(若有)         |          |     |                 | 結束日期                      | (若有)                  |               |      |               |      |             |
| 項目名稱             |          |     |                 |                           |                       |               | 學分   | 計             | 偱    | <b>δ讀學科</b> |
| 學院詩班 (冬季)        |          |     |                 |                           |                       |               | 1    |               | ŧ    | 云有科目提供      |
| 音樂與藝術訓練(         | 第二年)     |     |                 |                           |                       |               | 1    |               | ŧ    | 与科目提供       |

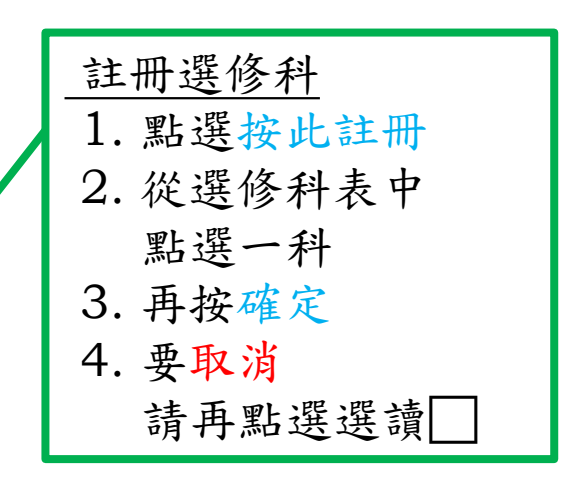

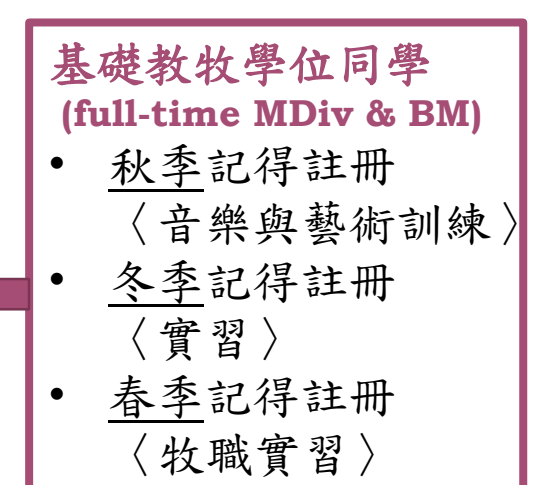

6

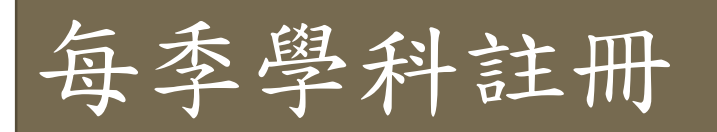

#### 註冊旁聽科目

- 請點選學科編號旁
- 系統容許點選多於一科
- 完成後按下一步
   不需要註冊旁聽科目可直接
   按下一步。

|          | 一般      | 學科註冊                 | 旁聽學科              |              | 聲宿       | 完成        |
|----------|---------|----------------------|-------------------|--------------|----------|-----------|
| 旁聽       | 學科編號    | 學科名稱                 | 上課時間              | 導師           | 地點       |           |
|          | OT532-I | 舊約研究                 | 星期一 (00:00-00:00) | 鄭初漢牧師        | 網上       |           |
|          | PT524   | 教牧關懷與輔導              | 星期一 (09:00-11:45) | 陳張美薇博士       | N/A      |           |
|          | CH505   | 教會歷史(二) :中世紀與宗教改革的前後 | 星期一 (14:15-17:00) | 梁家麟牧師, 李文耀牧師 | N/A      |           |
|          | ME542   | 佈道、植堂與教會增長           | 星期一 (14:15-17:00) | 周翠珊博士        | N/A      |           |
|          | NT621   | 加拉太書                 | 星期一 (14:15-17:00) | 葉祖漩博士        | N/A      |           |
|          | NT721   | 加拉太書                 | 星期一 (14:15-17:00) | 葉祖漩博士        | N/A      |           |
|          | PT503   | 崇拜學                  | 星期二 (13:15-15:00) | 姜樂雯牧師        | N/A      |           |
|          | BS515   | 釋經學                  | 星期二 (13:15-16:00) | 葉應霖博士        | N/A      |           |
| <b>~</b> | TH512   | 系統神學 (二)             | 星期二 (13:15-16:00) | 陳韋安牧師        | N/A      |           |
|          | CO511   | 輔導理論                 | 星期三 (14:15-17:00) | 劉佩婷博士        | N/A      |           |
|          | CS573   | 香港教會史                | 星期三 (14:15-17:00) | 陳智衡牧師        | N/A      |           |
| <b>~</b> | OT553   | 雅各的故事                | 星期三 (14:15-17:00) | 馮耀榮牧師        | N/A      |           |
|          | TH707   | 神學與詮釋                | 星期五 (09:00-11:45) | 陳韋安牧師, 馮耀榮牧師 | 全科以ZOOM或 | 其他軟件於線上授課 |
|          | BS522   | 聖經神學                 | 星期四 (13:15-16:00) | 高銘謙牧師        | N/A      |           |
|          | PT558   | 全人牧養與門徒訓練            | 星期四 (13:15-16:00) | 陳志豪牧師        | N/A      |           |
|          | PT713   | 性格與靈命成長              | 星期四 (19:00-21:30) | 葉應霖博士        | 市區校園及視象  | Zoom      |

#### 膳宿登記 一般 學科註冊 旁聽學科 膳宿 完成 • 全宿全膳及 類別 星期一 星期二 星期三 星期四 星期五 星期日 沒有食宿要求 ✓ ~ $\sim$ 的同學, 請直接 早餐 ✓ $\sim$ $\checkmark$ 午容 < $\sim$ 按下一步。 晩餐 $\sim$ $\mathbf{V}$ 加退鐉罰款 • 部份時間食宿 住宿4天或以上為全宿計.凡住宿者必須繳交電腦網絡設施費. 同學請點選 所需住宿及飯餐, 上一步 下一步 才按下一步。

上一步

7

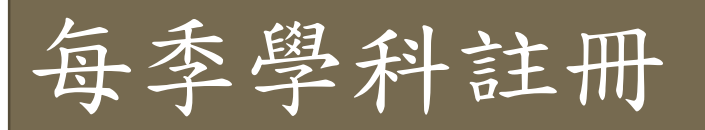

檢查所註冊的科目,及 膳宿登記是否正確。

註冊學季: 2024/2 道碩一 M2A -三年制道學碩士 (主修跨越文化研究), 截止日期: 2024/11/29 主目錄

|       | 一般                 | > 學科記 | E₩   |      |          |        | 旁聽學科                           | 膳宿             |          |
|-------|--------------------|-------|------|------|----------|--------|--------------------------------|----------------|----------|
| 學科編號  | 學科名稱               | 學     | ∽ 積黒 | 钻 狀況 | 學費       | 學季     | 上課時間                           | 尊師             | 地點       |
| CH505 | 教會歷史(二) :中世紀與宗教改革的 | 前後    | -    | AU   | 2,541.00 | 2024/2 | 星期一 /// 5-17:00)               | 🔨 梁家麟牧師, 李文耀牧師 | N/A      |
| LA514 | 新約希臘文(二)           | 3     | 3    |      | 3,774.00 | 2024/2 | 星期二 (09:30-10:45), 星期四 (09:30- | 10:45)         | N/A, N/A |
| NT532 | 新約研究               | 3     | 3    |      | 3,774.00 | 2024/2 | 星期五 (09:00-11:45)              | 葉祖旋博士          | N/A      |
| OT553 | 雅各的故事              | 3     | 3    |      | 3,774.00 | 2024/2 | 星期三 (14:15-17:00)              | 馮耀榮牧師          | N/A      |
| PT503 | 崇拜學                | -     | -    | AU   | 1,694.00 | 2024/2 | 星期二 (13:15-15:00)              | 姜樂雯牧師          | N/A      |
|       | 合共:                | 9     | 9    |      |          |        |                                |                |          |

| 類別 |   | 星期一      | 星期二      | 星期三 | 星期四      | 星期五 | 星期日 | 費用   |
|----|---|----------|----------|-----|----------|-----|-----|------|
| 住宿 | ~ | <b>V</b> |          | 2   |          |     |     | 2642 |
| 早餐 | ~ |          | <b>V</b> |     | <b>V</b> |     |     | 400  |
| 午餐 | ¥ |          | <b>V</b> |     | <b>v</b> |     |     | 950  |

#### 本單合共費用:

#### 科目註冊須知

1. 開課後第一週為加退選期,同學可在首兩天修改已註冊的科目及食宿安排。從第三天起,改動任何科目註冊記錄均須收費。

2. 開課後第二週起所有食宿登記不能更改。同學必須按已登記的安排繳交食宿費用。

19,549.00

3. 同學因特殊原因須於加退選期後修改科目註冊,或需補辦非本季度的註冊,請聯絡註冊處 registra@abs.edu 辦理,並須繳交罰款。

4. 每季學、膳、宿費按繳費通知單所訂最後繳費日期前繳交,逾期未交將自動被徵收總欠款3%作為罰款,不再另行通知。

5. 每季註冊期、開課日、加退選期以該年度最新院曆為準。學、膳、宿費以該年度的學費收費表為準。

☑ 本人已閱讀並明白及同意以上註冊及繳費須知

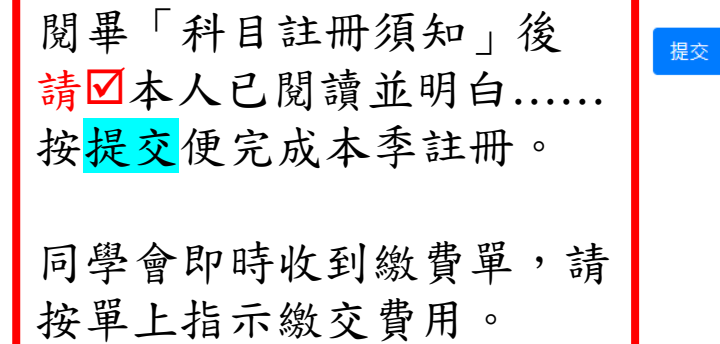

| 有需要返回修改  |
|----------|
| 〉學科註冊    |
| 〉旁聽學科    |
| 〉膳宿      |
| 可直接按     |
| 綠色的頁面顯示  |
| 返回 或按 上步 |

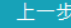

| 學生R約<br>讀課程記錄 - R002 | 扁號及姓名<br>20835道碩─ <sub>主目錄</sub> |                        |                  | 系統計算同<br>學分/績點/<br>科目數量 | 學至今已修<br>累積平均積</th <th>∹讀的:<br/>責點CGPA/</th> | ∹讀的:<br>責點CGPA/ |
|----------------------|----------------------------------|------------------------|------------------|-------------------------|----------------------------------------------|-----------------|
| 責學分: <b>6</b> 7      | 累積積點: 51                         | 累積平均積點: 3.95           | 修讀學科: 25         | -                       |                                              |                 |
| 修讀清單 課程              | 呈修讀狀況                            |                        |                  |                         |                                              |                 |
| 每頁顯示 10              | ✔ 記錄                             |                        |                  |                         | 尋找                                           |                 |
| 學季<br>25             | 設程代號                             | 課程名稱     ◆             | 學分♦              | 積點♦ 狀況                  | ◆成績                                          | GPA             |
| 2006/1               | E S515                           | 釋經學                    | 3.0              | 3.0                     | A-                                           | 3.70            |
| 2006/1 100           | CH512                            | 教會歷史(一)                | 3.0              | 3.0                     | А                                            | 4.00            |
| 2006/1               | GA512                            | 學院詩班                   | 1.0              | 0.0                     | А                                            | 4.00            |
| 2006/1               | LA513                            | 新約希臘文(一)               | 3.0              | 3.0                     | А                                            | 4.00            |
| 2006/1               | PT547                            | 教牧個人成長                 | 3.0              | 3.0                     | А                                            | 4.00            |
| 2006/1               | TH510                            | 神學治學法                  | 1.0              | 0.0                     | Р                                            | 0.00            |
| 2006/2               | CE571                            | 基督教教育哲學                | 3.0              | 3.0                     | А                                            | 4.00            |
| 2006/3               | LA516                            | 新約原文釋經(一)              | 3.0              | 3.0                     | А                                            | 4.00            |
| 2007/1               | R\$550                           | 蒦幻車題・詰歌書躍讀             | <mark>٦</mark> 0 | 3.0                     | А                                            | 4.00            |
| 修讀清單<br>每頁顯示         | :按時間序記錄同:可揀選每頁顯示                 | 同學已註冊的科目及成:<br>示的科目數量。 | 績。 0             | 3.0                     | A                                            | 4.00<br>上一頁12下  |

# 已報讀課程記錄

| 已報讀課程記錄 - R0020          | 0835道碩一 🔒 | 三目錄             |                  |           |       |            |               |                            |
|--------------------------|-----------|-----------------|------------------|-----------|-------|------------|---------------|----------------------------|
| 累積學分: 41                 | 累積        | <u> 賃積點: 27</u> | 累積平均積點: 3.9      | 3         | 修讀學科: | 15         |               | 課程修讀狀況                     |
| 修讀清單 課程                  | 修讀狀況      |                 |                  |           |       |            |               | 按〈修科記錄表〉編排顯                |
| <u>組別(1)</u><br>開始日期(若有) | 一年級       |                 | 結束日期 <b>(</b> 若有 | 合共學分<br>) | 39    | 合共科目       | 14            | 示,幫助同學瞭解已完成<br>那些科目,及尚未完成那 |
| 項目名稱                     |           |                 |                  | 學分        | 豁免    | 已修讀學科      |               | 些科目。                       |
| 神學治學法                    |           |                 |                  | 1         |       |            |               |                            |
| 教牧個人成長                   |           |                 |                  | 3         |       |            |               |                            |
| 新約希臘文(一)                 |           |                 |                  | 3         |       |            |               |                            |
| 新約希臘文(二)                 |           |                 |                  | 3         |       | LA514 新約希臘 | 文(二) [2024/2] | _                          |
| 新約書卷原文釋經                 | ž         |                 |                  | 3         |       |            |               |                            |
| 新約研究                     |           |                 |                  | 3         |       | NT532 新約研究 | [2024/2]      |                            |
| 舊約研究                     |           |                 |                  | 3         |       |            |               |                            |
| 釋經學                      |           |                 |                  | 3         |       |            |               |                            |
| 教會歷史(一):早                | 期基督教會的建立  | 立與延續            |                  | 3         |       |            |               | 若科目已被☑豁免                   |
| 教會歷史(二):中                | 世紀與宗教改革的  | 的前後             |                  | 3         |       |            |               | - 表示該科已轉入學公,               |
| 教會歷史(三):近                | 代教會與福音派的  | 的歷史             |                  | 3         |       |            |               | 秋小吸州 U 将八子 J               |
| 教學法                      |           |                 |                  | 3         |       |            |               | 或獲豁免修讀。                    |
| 講道法(一)                   |           |                 |                  | 3         |       |            |               |                            |
| 基礎輔導技巧                   |           |                 |                  | 2         |       |            |               |                            |
| 組別 <b>(2)</b>            | 二年級       |                 |                  | 合共學分      | 36    | 合共科目       | 12            |                            |

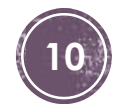

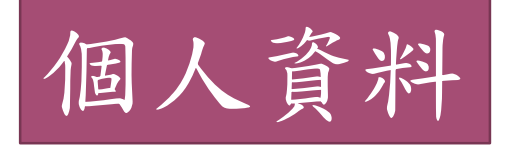

## 此單元資料來自同學的入學申請表,同學可按需要修改。

個人資料 主目錄

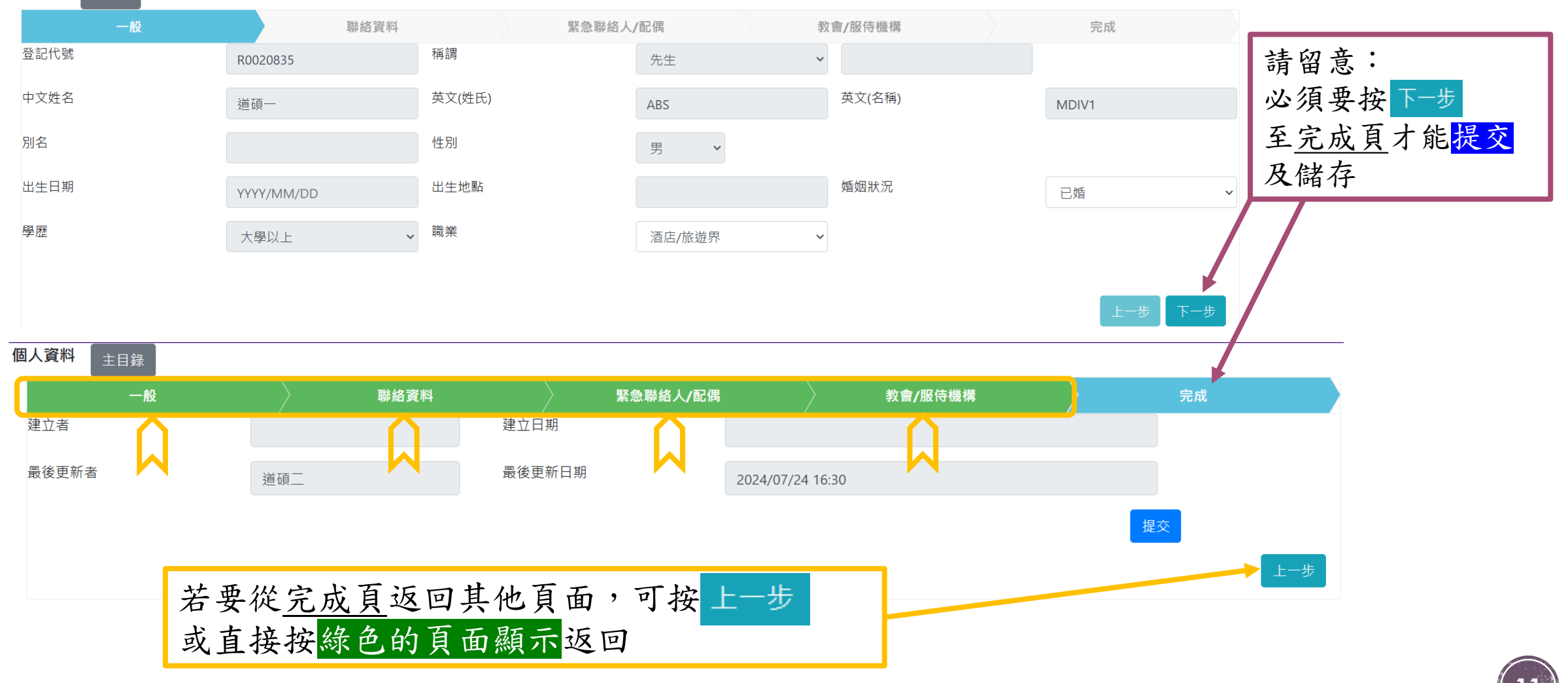

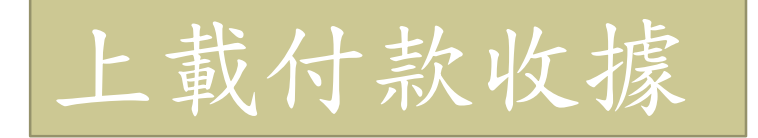

### 此單元讓同學上載繳款證明,如銀行入數紙、ATM/網上轉賬證明等。

| <b>繳費單清單</b> 主目錄 |                   |        |     |                 |                 |                    |                                   |
|------------------|-------------------|--------|-----|-----------------|-----------------|--------------------|-----------------------------------|
| 繳費單日期            | 繳費單猵號             | 學季     | 內容  | 銀碼              | 已上載文件           | 上載付款收據             | 按上載後,可再次核對〈繳費單編號〉                 |
| 2024/05/29 12:00 | 43007240500452634 | 2060/1 |     | 4,158.00        |                 | 上載                 |                                   |
| 2024/10/14 12:00 | 43002241001113529 |        |     | 400.00          |                 | 上載                 | 付款日期:轉賬/入數的日期                     |
| 2024/10/14 12:00 | 43002241001113869 |        |     | 100.00          |                 | 上載                 |                                   |
| 2024/10/24 12:00 | 43007241000504506 | 2024/2 |     | 16,940.00       |                 | 上載                 | 【*个定上載日期】                         |
| 2024/10/29 12:00 | 43002241001117923 |        |     | 2,115.00        |                 | 上載                 | <u> </u>                          |
| 2024/10/29 12:00 | 43002241001118034 |        |     | 500.00          |                 | 上載                 | 明远汗佃木,远汗上时佃木仅                     |
| 2024/10/29 12:00 | 43002241001118214 |        |     | 100.00          |                 | 上載                 | 將會顯示檔案名稱                          |
| 2024/10/30 12:00 | 43002241001118644 |        |     | 100.00          |                 | 上載                 | 小百次小田小小小                          |
| 2024/11/08 12:00 | 43002241101120024 |        |     | 400.00          |                 | 上載                 | 按提交即已完成上傳                         |
| 2024/11/08 12:00 | 43002241101120114 |        |     | 300.00          |                 | 上載                 |                                   |
| 2024/11/08 12:00 | 43002241101120204 |        |     | 3,750.00        |                 | 上載                 |                                   |
| 2024/11/08 12:00 | 43002241101120364 |        |     | 100.00          |                 | 上載                 |                                   |
|                  |                   |        | 付款  | 次資料: <b>4</b> 3 | 3002241001      | 117923             | ×                                 |
| 請看清楚〈            | (繳費單編號),          |        | 付款日 | 日期              |                 | 2024/10/30         |                                   |
| 避免上載錯            | ; 崇的繳款證明。         |        | 請選  | 選擇檔案            |                 |                    | 提交                                |
|                  |                   |        | .   | Lazy Pack_En    | glish_MTR Stude | nt Travel Scheme 2 | 2024-2025.jpg 368.43 KB<br>上傳檔案名稱 |

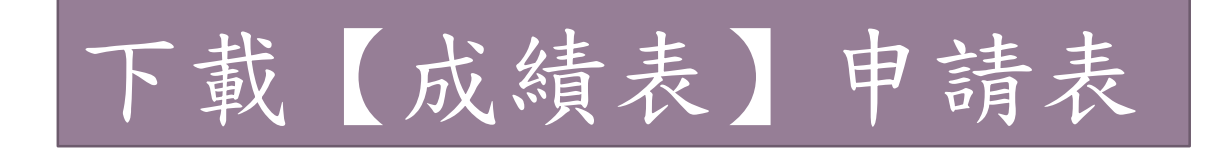

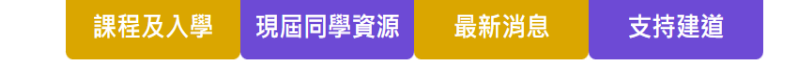

| 主頁   | 關於建道 🖌      | 教學及研究 🗸      | 學院動態 🗸 | 校友 🗸 | 聯絡我們 → E | ing តំ | 简 | С |
|------|-------------|--------------|--------|------|----------|--------|---|---|
| 主頁 / | 關於建道 / 學院部門 | / 註冊處 / 常用表格 |        |      |          |        |   |   |

#### 常用表格

■ 建道神學院 ■ Alliance Bible Seminary

|                            | 表格名稱      | 用途                                          | DOC 檔       | PDF 檔       |
|----------------------------|-----------|---------------------------------------------|-------------|-------------|
| 拉北留元收插众                    | 註冊表       | 全年科目註冊表                                     | 下載註冊表       | 下載註冊表       |
| 到學院網頁                      | 旁聽科目註冊表   | 學生或校外人士旁聽科目註冊表                              | 下載旁聽科目註冊表   | 下載旁聽科目註冊表   |
| <u>www.abs.edu</u><br>校友頁面 | 碩士課程旁聽申請表 | 校友 / 非校友旁聽<br>(第一次旁聽須先填交 <b>碩士課程旁聽申請表</b> ) | 下載碩士課程旁聽申請表 | 下載碩士課程旁聽申請表 |
| 同學可在此下載                    | 學士課程旁聽申請表 | 校友 / 非校友旁聽<br>(第一次旁聽須先填交 <b>學士課程旁聽申請表</b> ) | 下載學士課程旁聽申請表 | 下載學士課程旁聽申請表 |
| 【成績表official —             | □ 成績申請表   | 申請發出正式成績證明文件                                | 下載成績申請表     | 下載成績申請表     |
| transcript】<br>申請表         | 學生證明文件申請表 | 申請證明在本校修讀或身份                                | 下載學生證明文件申請表 | 下載學生證明文件申請表 |
|                            | 個人資料更改通知  | 通知更改個人資料                                    | 下載個人資料更改通知  | 下載個人資料更改通知  |

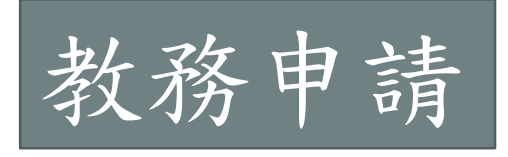

### 進入此單元首頁是同學曾提出的申請記錄

教務申請記錄 新增 主目錄 每頁顯示 100 ~ 記錄 尋找 10 申請編號 動作 日期 付款 狀況 内心 ♦ 費用 25 C2024-0 無住宿要求課程同學於長洲住宿/用膳 2024年度學季冬季 部份時間住宿及用膳 批准 已完成 ß 2024/11/08 0 C2024-0 Dø 🛍 2024/11/08 testing test by TC on 241108 0 100 補領學生證 C2024-0 2024/11/08 100 論文延期延期至下年度6月3,750 ThM(Research) CZUZ4-003Z 2024/11/08 3750 課程延期或延期畢業延期至下年度8月批准 已完成 C2024-0031 2024/11/08 300 ß C2024-0030 2024/11/08 轉換修讀課程 ThM 400 申請年度及季度2024/2導修科目,科目名稱希望工程 (有附檔) 指導老師 天父 C2024-0029 2024/11/08 0 已完成 2024/11/08 研究式學生 免費旁聽 2024/2 C5751 香港基督教宗派史 批准 C2024-0028 0 P 額外多修科目 選修 季度2024/2 科號OT553 雅各的故事 批准 已完成 C2024-0027 2024/11/08 0 D 全時間基礎學位同學 2024年度學季冬季 部份時間住宿 批准 已完成 C2024-0026 2024/11/08 0 可選擇每頁顯示 審批結果 查閱 新增:提出新的教務申請 申請項目數量; 已繳款將顯 修改 最新的申請在 **滙出Excel**:將此頁面資料匯出存於Excel檔 示付款方式 第一行;最舊的 Ⅲ 刪除 如PayMe, 在最後一行。 ATM, FPS, etc.

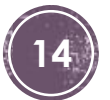

可以申請編號或

銀碼(費用)搜尋

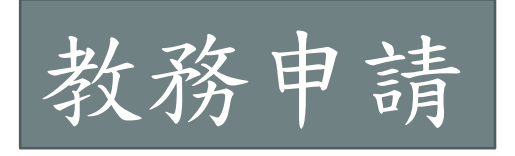

1.無住宿要求課程同學於長洲住宿 / 用膳
 2.全時間基礎學位同學轉食宿安排

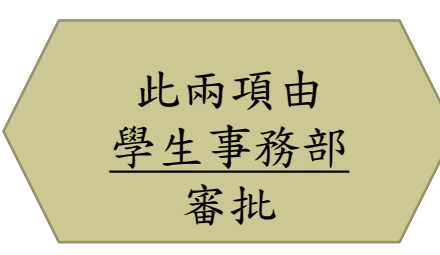

| ✓ 請填上申請年度 (例如2024-25年                                                                                                    | -度,請填2024)                                             | 膳宿詳情                                      |                                |                                |                                |                                                         |                                |         |                                                 |                                   | ×  |
|----------------------------------------------------------------------------------------------------|--------------------------------------------------------|-------------------------------------------|--------------------------------|--------------------------------|--------------------------------|---------------------------------------------------------|--------------------------------|---------|-------------------------------------------------|-----------------------------------|----|
| <ul> <li>✓ 選擇季度,只可選一季</li> <li>✓ 選擇申請事項,只可選一項</li> <li>✓ 按請填詳情,剔選所需食宿,按a</li> <li>✓ 填寫申請原因</li> <li>✓ 到頁底按 下一步</li> </ul> | <mark>崔定</mark> 。                                      | <b>類別</b><br>住宿 ➤<br>早餐 ➤<br>午餐 ➤<br>晩餐 ➤ | <b>星期一</b><br>〇<br>〇<br>〇<br>〇 | <b>星期二</b><br>〇<br>〇<br>〇<br>〇 | <b>星期三</b><br>〇<br>〇<br>〇<br>〇 | <b>星期四</b><br>〇<br>〇<br>〇<br>〇<br>〇<br>〇<br>〇<br>〇<br>〇 | <b>星期五</b><br>〇<br>〇<br>〇<br>〇 | 星期日     | 全選       全選       全選       全選       全選       全選 | 全不選       全不選       全不選       全不選 |    |
| ✓ 覆查申請資料是否正確, <u>正確按</u> 有需要可按 上一步 返回申請頁付                                                                                 | <mark>是交</mark> 完成申請。<br>乍出修改。                         | 住宿4天或」                                    | 以上為全宿                          | 計. 凡住宿                         | 者必須繳交<br>                      | 電腦網絡設                                                   | .施費.                           | 完成      |                                                 |                                   | 確定 |
| 項目                                                                                                    | 說明 (年度: 2024-25年度 ⋅ 請填<br>=4)                          | <b>〔</b> 2024;孝                           | ἑ度:秋季                          | =1/冬季                          | =2/春季=                         | 3/夏季                                                    | 原因                             |         |                                                 |                                   |    |
| 1. 無住宿要求課程同學於長洲住宿/用膳                                                                                                    | 年度 <sub>〇</sub> 秋季 <sub>〇</sub> 冬季<br>〇全宿全膳 〇部份時間住宿及用服 | ⊖ <sup>春季</sup><br>膳 <mark>請</mark> 填     | 洋情                             |                                |                                | 此項                                                      | 申請                             | 獲批准     | 主後,                                             | 7                                 |    |
| 2. *全時間基礎學位同學                                                                                                    |                                                        | 主 〇部份                                     | 時間住宿                           |                                | 同學                             | 可在                                                      | 註册學<br>選項。                     | ▶<br>科時 |                                                 |                                   |    |

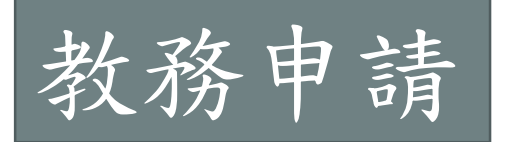

3-7項由教務處審批;所有申請必須給予申請原因。

|                         | ● 選修 () 写調                   |
|-------------------------|------------------------------|
| 3. *於市區 (包括視象及晚間科目)     | 年度及季度 2024/1 V科號 PT554-E × V |
|                         | 教會團隊領導與衝突處理                  |
|                         | ○選修 ●旁聽                      |
| 4. *額外多修科目 (多於14學分)     | 年度及季度 2024/2 V科號 NT651-I X V |
|                         | 約翰福音                         |
| 5. 研究式學生 (ThM/PhD) 免費旁聽 | 年度及季度 2024/3 ~ 科號 CO518 × ·  |
|                         | 轉變中的家庭:離婚、單親與再婚家庭            |
| 6. 導修科目 (必須附上修讀計劃書及進度表) | 選擇檔案未選擇任何檔案                  |
|                         | 年度及季度 2023/4 • 科目名稱 需要自行輸入   |
|                         | 指導老師 需要自行輸入                  |
| 7. 科目取代                 | 以科號 PT558 * V                |
|                         | 全人牧養與門徒訓練                    |
|                         | 取代科號 CE501 × ×               |
|                         | 教會教導事工與門徒訓練                  |

選擇〇選修或是〇旁聽 年度及季度按▼選取 2024/1=2024-25年度 秋季 2024/2=2024-25年度冬季 2024/3=2024-25年度春季 2024/4=2024-25年度夏季 輸入完整科目編號 不要漏 -E;-I × 不需要 -24F; -23W..... 輸入正確科號系統會 自動顯示科目名稱 修科目 沒附上導修計劃 不能成功申請 科目名稱 + 指導老師 需要自行輸入資料

◎填寫完成後到頁底按 下一步 覆查申請資料是否正確;記緊按提交完成申請☺

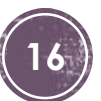

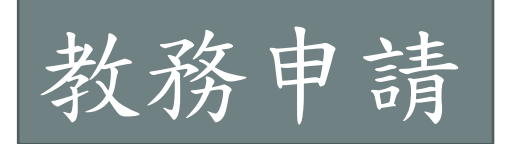

### 9 由入學處審批,其他由教務處審批。所有申請必須給予申請原因。

| 8. 轉換主修                        | 轉為需填寫                                                                                         | <u>轉入學分</u>                                                                                                    |
|--------------------------------|-----------------------------------------------------------------------------------------------|----------------------------------------------------------------------------------------------------|
| 9. 轉換修讀課程 (11月, 4-6月處理申請)      | 轉為 需填寫 (行政費HK\$400)                                                                           | E 田具他院校轉入学分<br>必須提供成績表正本                                                                                            |
| 10. 轉入學分 (若由其他院校轉入,必須附上成績証明文件) | <ul> <li>選擇檔案 未選擇任何檔案</li> <li>由○本院 ●其他院校 需填寫</li> <li>課程名稱 需填寫</li> <li>轉入 需填寫 學分</li> </ul> | <u>已註冊科目轉為</u><br>≥ 請選○旁聽或○退選<br><u>請留意</u> :                                                                       |
| 11. 已註冊科目轉為                    | <ul> <li>○旁聽 ●退選 (須於上課期內辦理)</li> <li>年度及季度 2023/4 ✓ 科號 NT638-1 × ▼</li> <li>啟示錄</li> </ul>    | <ul> <li>✓ 年度及季度按▼選取</li> <li>2024/1=2024-25年度秋季</li> <li>2024/2=2024-25年度冬季</li> <li>2024/3=2024-25年度春季</li> </ul> |
| 12. 延期交功課                      | 年度及季度 2024/1 ✓ 科號 CS544 × ▼<br>中國本色化神學                                                        | 2024/4=2024-25年度夏季<br>✓ 輸入完整科目編號<br>不要漏 -E;-I                                                                       |

☺填寫完成後到頁底按下一步 覆查申請資料是否正確;記緊按提交完成申請☺

202+/4=202+25+反 & +
輸入完整科目編號
不要漏 -E;-I
★ 不需要 -24F;-23W.....
輸入正確科號系統會
自動顯示科目名稱

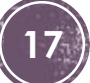

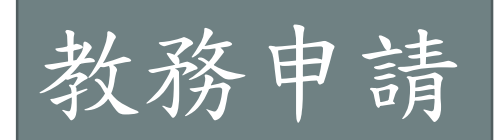

### 17 由入學處處理,其他由教務處審批。所有申請必須給予申請原因。

| 13. 課程延期            | ✔<br>延期至下年度8月 延期費HK\$300                                                                                                    | 課程延期/補領學生證                                                                                                    |
|---------------------|----------------------------------------------------------------------------------------------------|----------------------------------------------------------------------------------------------------|
| 14. 論文延期            | 延期至下年度6月,延<br>期費 HK\$                                                                                                    | ✓必須點選☑                                                                                                    |
| 15. 停學              | 由 YYYY/MM/DD 至 YYYY/MM/DD<br>(停學期間,已註冊科目作自動退選,停學期會至當年度最後一日(8月31日),<br>亦可隨時復學註冊,無需申請復學)                                                                                                    | <u>論文延期</u><br>✓ 按▼選取修讀課程名                                                                                                    |
| 16. 退學通知            | 由 YYYY/MM/DD 起(必須交回學生證;未完成科目作退選處理)                                                                                                    | 稱及應繳之費用                                                                                                    |
| 17. 補領學生證           | ✔ 每次 HK\$100                                                                                                    | ✓ 學籍未到期不用申請                                                                                                    |
| 18. <sup>畢業申請</sup> | <ul> <li>申請於本學年畢業(須繳畢業行政費 HK\$500)</li> <li>上學年曾繳交畢業行政費</li> <li>中文姓名:</li> <li>英文姓名:</li> <li>電郵:</li> <li>1.本院將用上述中文及英文姓名刊印於您的畢業證書上; 2.將用此電郵與您聯絡。若顯示的姓名與您的身份證明文件不符,或聯絡電郵需要更改,請直接聯絡註冊處。</li> </ul> | <ul> <li>論文延期</li> <li><u>停學/退學通知</u></li> <li>✓ 必須填寫生效日期</li> <li>(由YYYY/MM/DD)</li> <li>其他申請</li> <li>● 肉肉菇 開入到日 古 開</li> </ul> |
| 19. 其他申請            |                                                                                                    | ♥ 與修讀學分科目有關,                                                                                                    |
| ◎ 埴宮完成後到百底按 下       | 杏申請資料是否正確·記緊按提交完成申請③                                                                                                    | 但1-18項均不適用的<br><u>申請</u> (不是用來查詢!)                                                                                                |

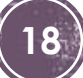

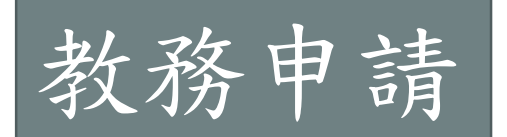

### 18. 畢業申請:只能在畢業申請期內辦理。

| 18. 畢業申請<br>請注意:本院將按需要將您的聯絡資料披露予「畢業事務籌<br>委會」(簡稱「畢籌」)。「畢籌」由應屆畢業之全時間道<br>學碩士學生組成,將就其安排的畢業活動(畢業紀念品/謝師<br>宴等)與您聯絡及收費。 | <ul> <li>✓申請於</li> <li>✓上學年</li> </ul>                                             | 本學年畢業(須繳畢業行政費 HK\$500)<br>曾繳交畢業行政費 |          |
|----------------------------------------------------------------------------------------------------|------------------------------------------------------------------------------------|------------------------------------|----------|
|                                                                                                    | 中文姓<br>名:<br>英文姓<br>名:<br>词電<br>和:                                                 | 道碩一                                |          |
|                                                                                                    |                                                                                    | ABS MDIV1                          | 寫上申請原因,如 |
|                                                                                                    |                                                                                    | nappybaby@happy.com                | 「即將完成課程」 |
|                                                                                                    | 1. 本院將用上述中文及英文姓名刊印於您的畢業證書上; 2. 將用此電郵與您聯絡。若顯示的姓名與您的身份證明文件不符,或聯絡電郵需要更改,請直接聯絡<br>許冊處。 |                                    |          |

- 1. 點選 ☑申請於本學年畢業
  - ≤ 系統將自動顯示同學於本院記錄中的中、英文姓名及聯絡電郵。
  - ≤ 若顯示的資料不正確,請電郵聯絡註冊處更正(註冊處電郵: registra@abs.edu)

★★★系統顯示的中、英文姓名將用於畢業證書上,請務必檢查清楚。 ★★★

- 2. 若上學年曾申請畢業,並獲保留畢業行政費一年的,請☑上學年曾繳交畢業行政費。
- 3. 寫上申請原因

◎填寫完成後到頁底按 下-步 覆查申請資料是否正確;記緊按提交完成申請☺

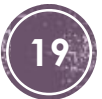

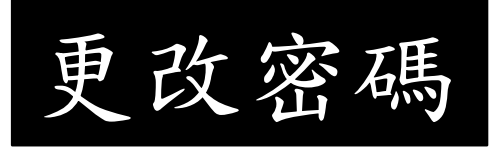

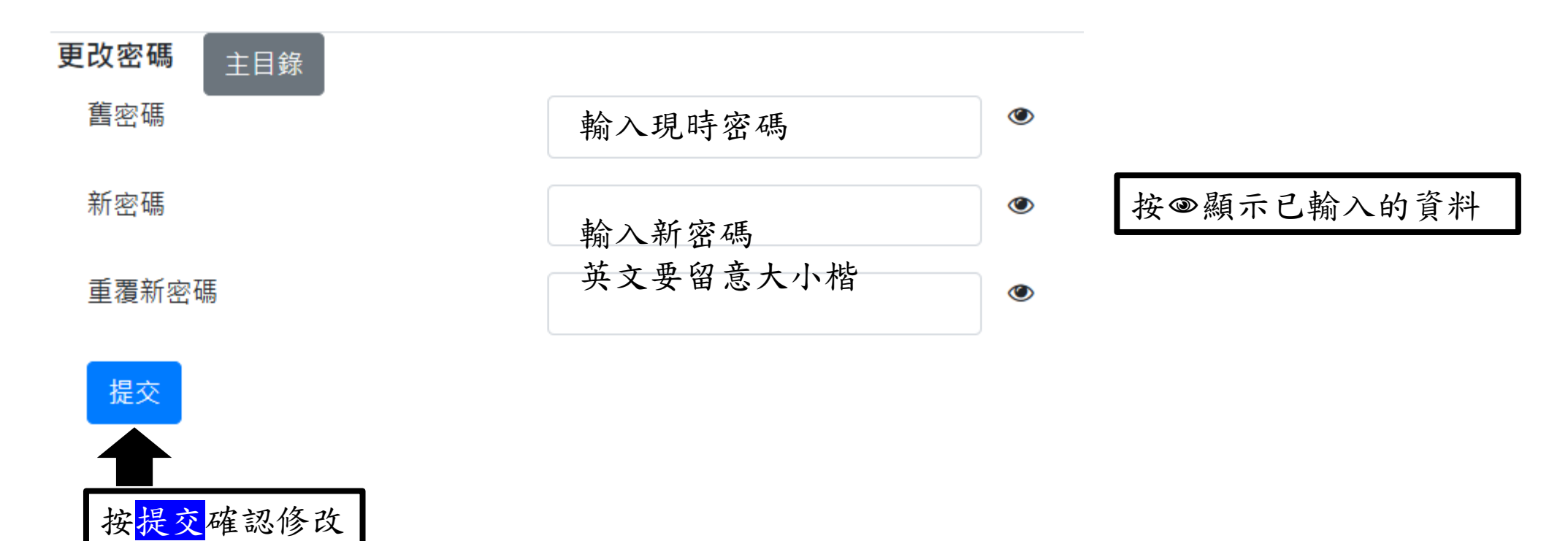

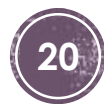

繳費記錄

此單元記錄同學應繳交的費用(學費/食宿費/教務行政費),及 已繳交的費用詳情。

按繳費單號可查看繳費單內容 顯示收費類別 及 付款方式 繳費記錄 - R0020835道碩一 主目錄 日期 應付銀碼 已付銀碼 學季 繳費單號 備註 收據 學費 2023/08/29 2023/1 43027230800361112 3,774.00 2023/1 3,774.00 Cr. Card E2309-0231 2023/09/15 43027230800361112 學費 2023/11/26 2023/2 43027231100385605 3,774.00 2023/2 3,774.00 Cr. Card 2023/12/29 43027231100385605 E2312-1545 2024/03/01 2023/3 43027240300428002 3,887.00 學費 2023/3 3,887.00 Cr. Card 2024/03/26 43027240300428002 E2403-0765 學費 2024/08/23 2024/1 43027240800477201 3,774.00 2024/08/23 2024/1 43027240800477201 3,774.00 Cr. Card E2408-0661 結餘: 0.00

按收據編號可查看電子收據內容

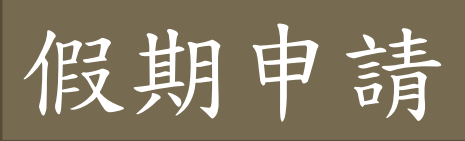

0134

0133

0132

0131

0127

0112

可以申請編號 進入此單元首頁是同學曾提出的申請記錄 搜尋 假期申請清單 新增 每頁顯示 10 ~ 記錄 尋找 10 狀 動 申請編號 25 ♦ 原因 申請日期 請假日期及時間 ♦ 上傳檔案 況 作 H2024- 50 2024/11/14 2024/11/19 0500am 至 2024/11/19 0630pm 到領事館辦簽證 (test) 100 面 已完 H2024-2024/11/14 2024/11/20 1200ph 至 2024/11/20 1800pm 參加老師推薦的講座 (共10位同學) Ph. 成 已完 H2024-2024/11/14 2024/11/15 1300pm 至 2024/11/15 1800pm 參加婚禮 成 已完 H2024-2024/11/18 0900am 至 2024/11/18 0500pm 病假 Lazy Pack\_Simplified Chinese\_MTR Student Travel Scheme 2024-2025.jpg 2024/11/14 ß 成 已取 H2024-2024/11/11 0130pm 至 2024/11人1 0500pm 執行任務 (test by TC on 241111) 2024/11/11 Ph. 消 已完 H2024-2024/10/15 2024/10/16 02:00pm 至 2024/10/16 03:00pm Lazy Pack\_Traditional Chinese\_MTR Student Travel Scheme 2024-2025.jpg 病假 成 顯示1至6 供6記錄 可選擇每頁顯示 已完成即已審 提出新的假期申請按 新增 查閱 申請項目數量; 批,審批結果 修改 最新的申請在 按一查閱。 第一行;最舊的 Ш 刪除 在最後一行。 Ð 上傳文件

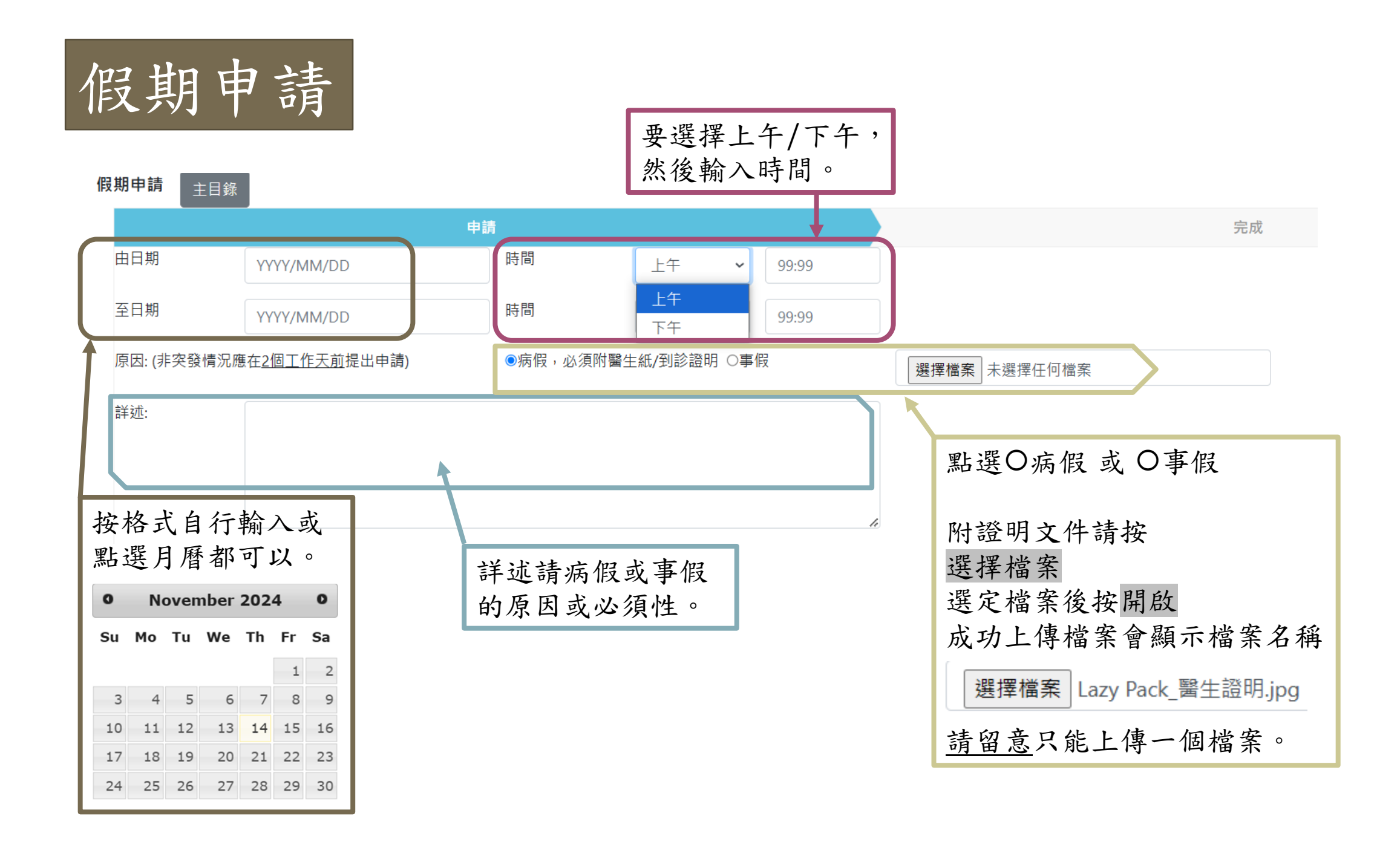

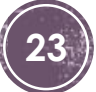

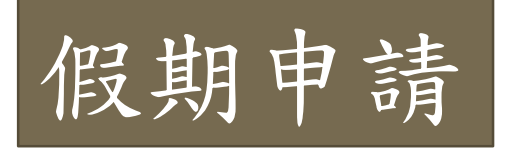

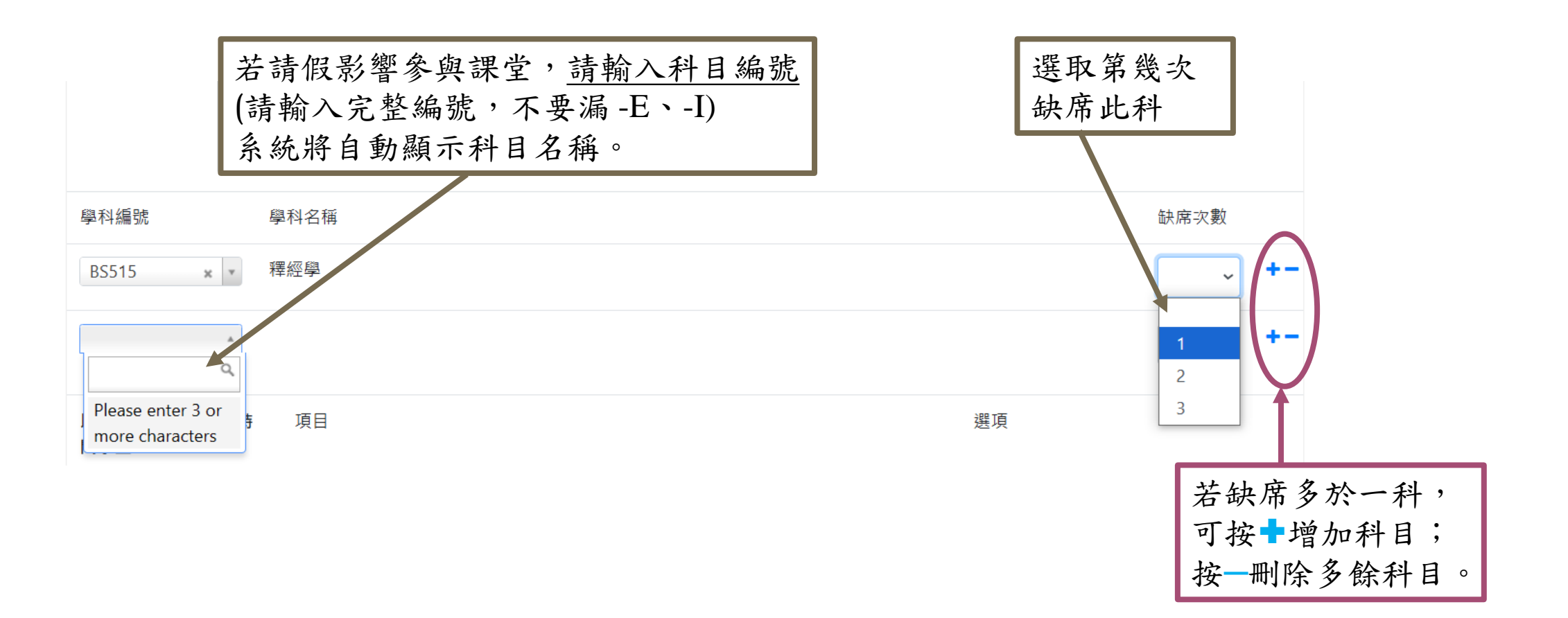

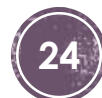

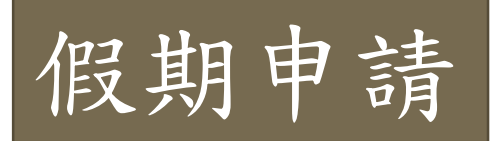

### 以下請假項目只適用於全時間學生

| 以下項目只適用於全時<br>間學生 | 項目               |   | 選項          |   |
|-------------------|------------------|---|-------------|---|
|                   | 全院性活動            | * | 祈禱日         | ~ |
| •                 | 早會               | * |             |   |
|                   | 音樂與藝術訓練          | ~ |             |   |
|                   | 在規定時間內(必須另行通知宿務) | ~ | 遲返宿舍        | ~ |
|                   | 其他恆常性活動          | ~ | 全時間新生秋季留院活動 | ~ |
|                   | 其他活動             | ~ | 填寫活動名稱      |   |
|                   | 出席老師推薦的校外活動      | ~ | 填寫活動名稱      |   |
|                   |                  |   |             |   |

## 基本操作 1. 先點選☑缺席項目 2. 若選項有顯示▼ , 請按▼選擇請假項目 3. 其他活動:請在選項欄填 寫活動名稱 4. 出席老師推薦的校外活動: 請在選項欄填寫活動名稱 5. 完成後按 下一步 覆查申請資料 6. 如需修改可按 上一步 返回申請頁修改 7. 按<mark>提交</mark>完成申請

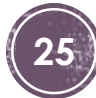

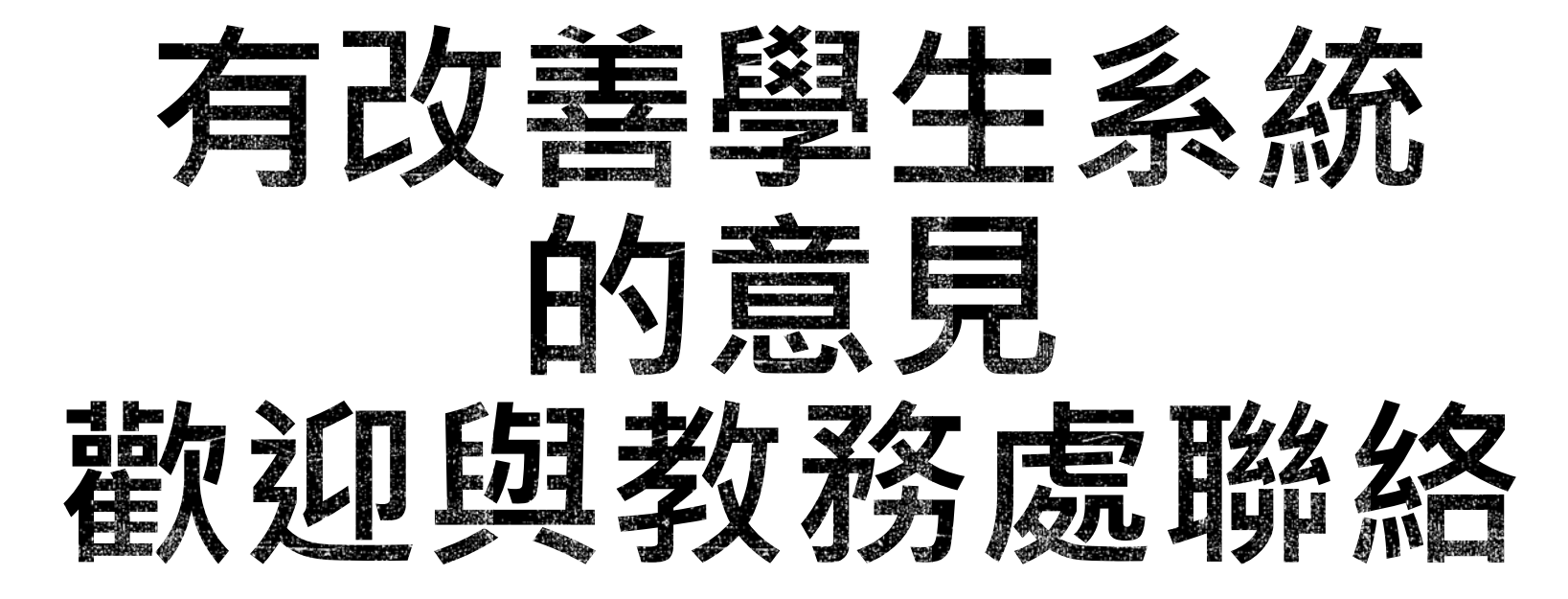

# 教務處電郵:absdean@abs.edu

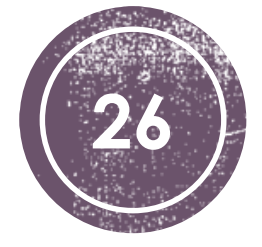